# Video Editing in Windows Live Movie Maker

# **Getting Started**

#### **Open Windows Live Movie Maker**

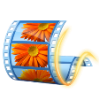

in.me

4 Back

Click on Start **Click All Programs** Click on Windows Live Movie Maker

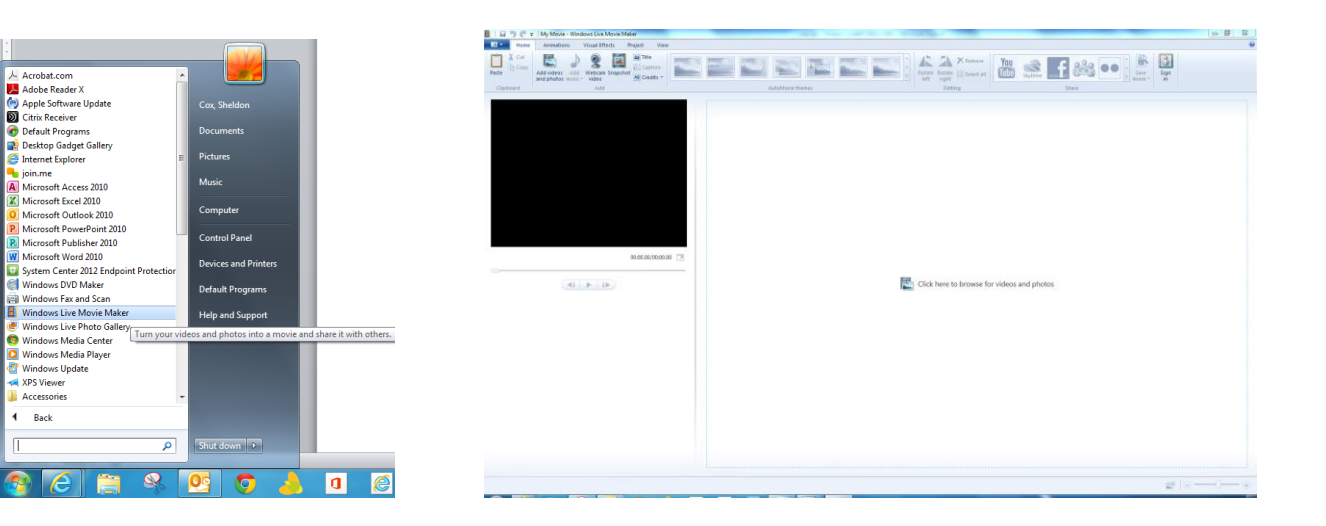

### **New Project**

#### Click on Movie Maker Tab next to Home **Click on New Projects**

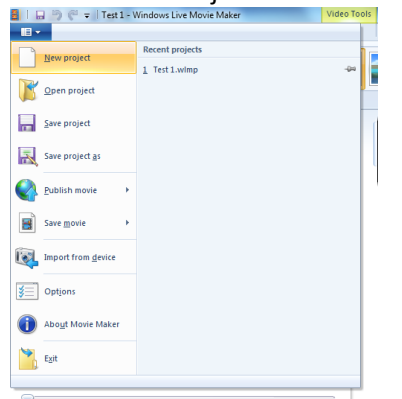

# **Open a Project**

Click on Movie Maker Tab next to Home Click on Open or look under recent projects

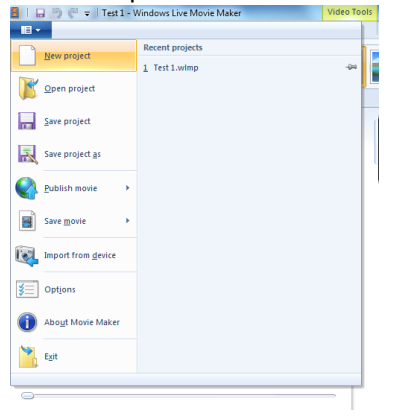

# **FYI** Tip You will have three version of your movie when working videos 1: Your Recording When the video(s) are created without editing 2: The Projects (Windows Live Movie Maker) Use an editing software to edited the video 3: Save Movie Final saving on computer to be published in YouTube or website

#### **Adding Video and Pictures**

Click on Add video and photos icon Add video. Find the vidoe on the computer Click Open

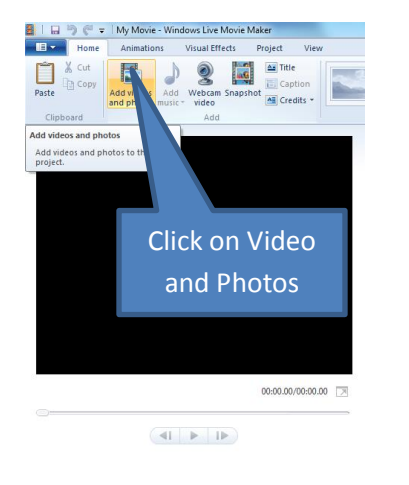

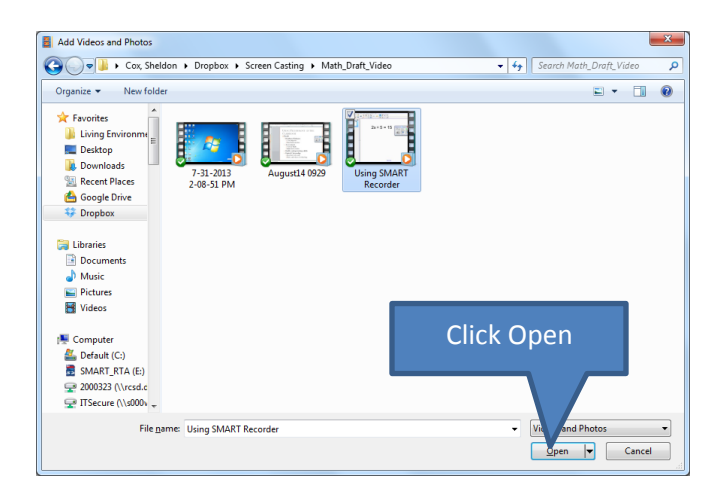

**FYI Tip** Add your pictures to the project.

# Save Project

Click File Click Save Project Select location for Saving Type File name Click Save

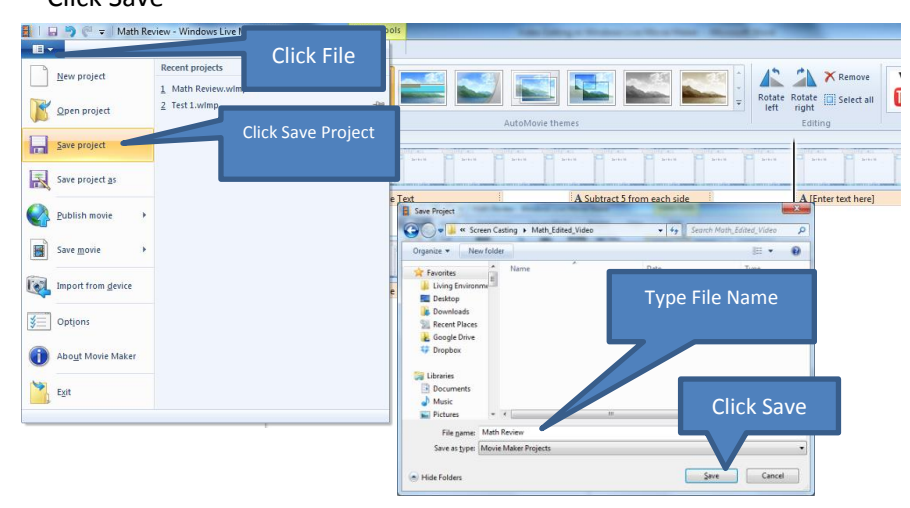

**FYI** Tip Save changes every 15 minutes or major edits to the projects

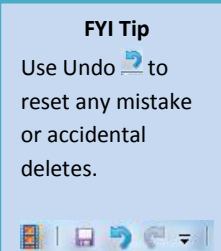

### Split Video

Click on Edit Tab Move Line to the point you want to Slit Video Click Split

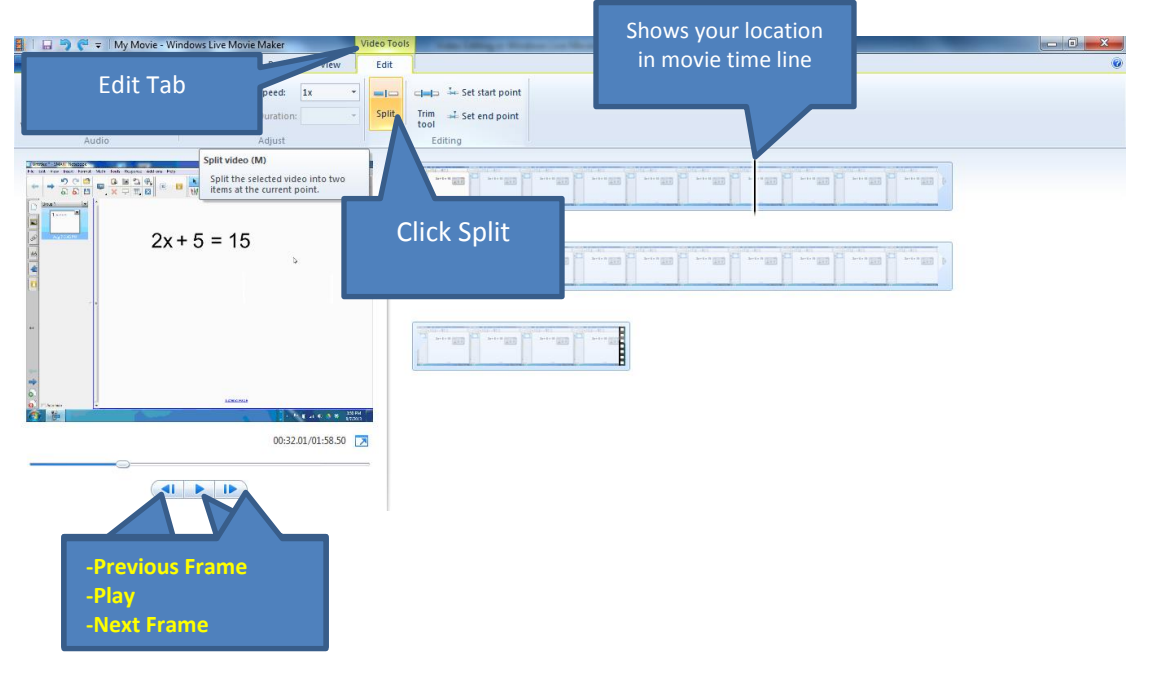

#### **Remove a Section**

**Right Click on Section** 

Click Remove

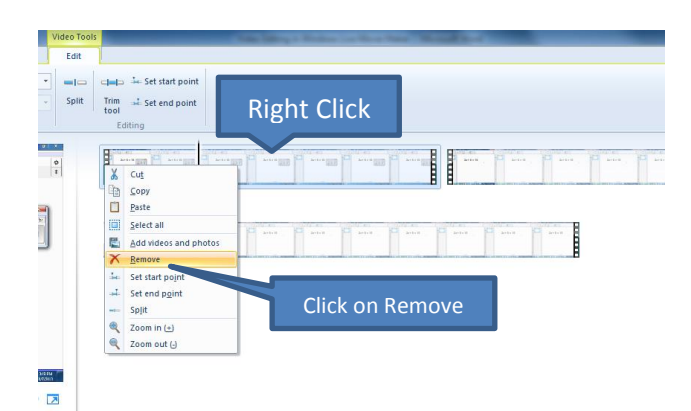

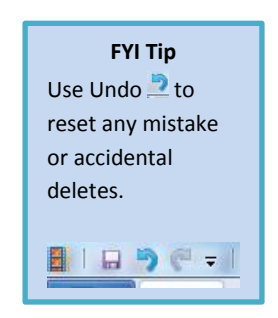

#### Add Captions in Video

Click on the Home Tab Click on Add Captions

| 📕 📔 🖳 🦈 🌾 🗢 🛛 Math Review - Windows Live Movie | Maker Video Tools Text Tools          |                     |                  |
|------------------------------------------------|---------------------------------------|---------------------|------------------|
| Home Animations Visual Effects                 | Project View Edit Format              |                     |                  |
| Paste Copy B Z A v A Transp<br>Clipboard Font  | arency<br>Edit<br>Edit<br>text<br>hph |                     | fects            |
|                                                | rmat Text                             | Duration of Caption | A line text here |
| Edit Caption                                   |                                       |                     | Caption          |
| 00:24.22/00:55.70                              |                                       |                     |                  |
|                                                |                                       |                     |                  |
|                                                |                                       |                     |                  |

#### Save Video

Click on Save Movie icon Select Location type in file name Click Save

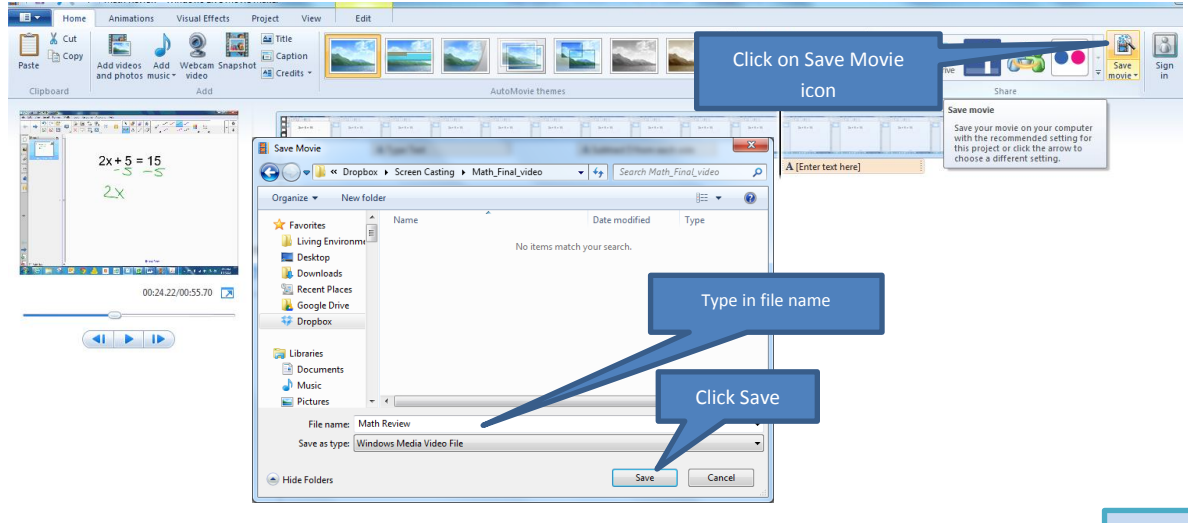

| Windows Live Movie Maker   | x      |
|----------------------------|--------|
| Saving movie: 10% complete |        |
|                            | Cancel |

**FYI Tip** The longer the video the longer it takes to save.